# **DOBNOW User Guide**

Local Law 97 How-to Guides

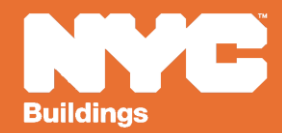

Version 1, 02/28/2025

# **Critical Information for DOB NOW: Safety**

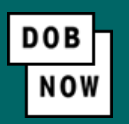

The **Owner**, **Owners Representative**, and **Service Provider** (RDP/RCxA) email addresses **must be** provided in the DOB NOW Filing Fee process.

- These email addresses are the only way to access your building profile in BEAM.
- While you may be able to create a BEAM account without submitting a DOB NOW filing fee, applicable building information will **not** be present in your building profile.
- The BEAM account must be created using one of the three email addresses identified in the LL97 DOB NOW Fee portal associated with the BIN/BBL.

Email addresses entered in DOB NOW will serve as the **only** email addresses to view building profile in BEAM.

- Owner
- Owner Representative
- Service Provider (RDP/RCxA)

DOB NOW Filing Fee Payment information and submitted emails are transferred to BEAM on a nightly basis. It is not possible to complete a BEAM report in one day.

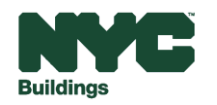

# **System Guidelines**

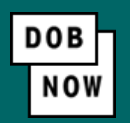

Chrome is the recommended browser for optimal DOB NOW performance.

- 1. Fields with a red asterisk (\*) are required and must be completed.
- 2. Grayed-out fields are read-only or are auto-populated by the system.
- 3. Depending on the size of your screen or browser you may have to use the scroll bar to view more options or full fields.

| Owner Information*            | Owner's Representative |                             |                    |
|-------------------------------|------------------------|-----------------------------|--------------------|
| Email*<br>AJOETEST3@GMAIL.COI | M                      | Owner Type*<br>Select Type: | ~                  |
|                               | ory email address      | AJOE<br>2                   |                    |
| ٠.                            |                        |                             | •                  |
| 4  4  1 /1                    | ▶ ▶I 10 ✔ Items        | ; Per Page                  | 3 1 - 1 of 1 items |

#### **Helpful Links**

- LL97 Greenhouse Gas Emissions Reduction (covered buildings list and FAQs; Article 320/321 guides)
- LL88 Lighting System Upgrades & Sub-metering (covered buildings list, requirements, FAQs)
- Reporting Portal
- DOB NOW Payments CityPay User Manual

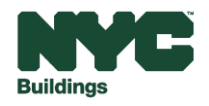

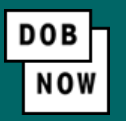

- Begin by selecting "Create Account" on the main DOB NOW page at <u>nyc.gov/dobnow</u>.
- This step is not needed if you already have a NYC.ID

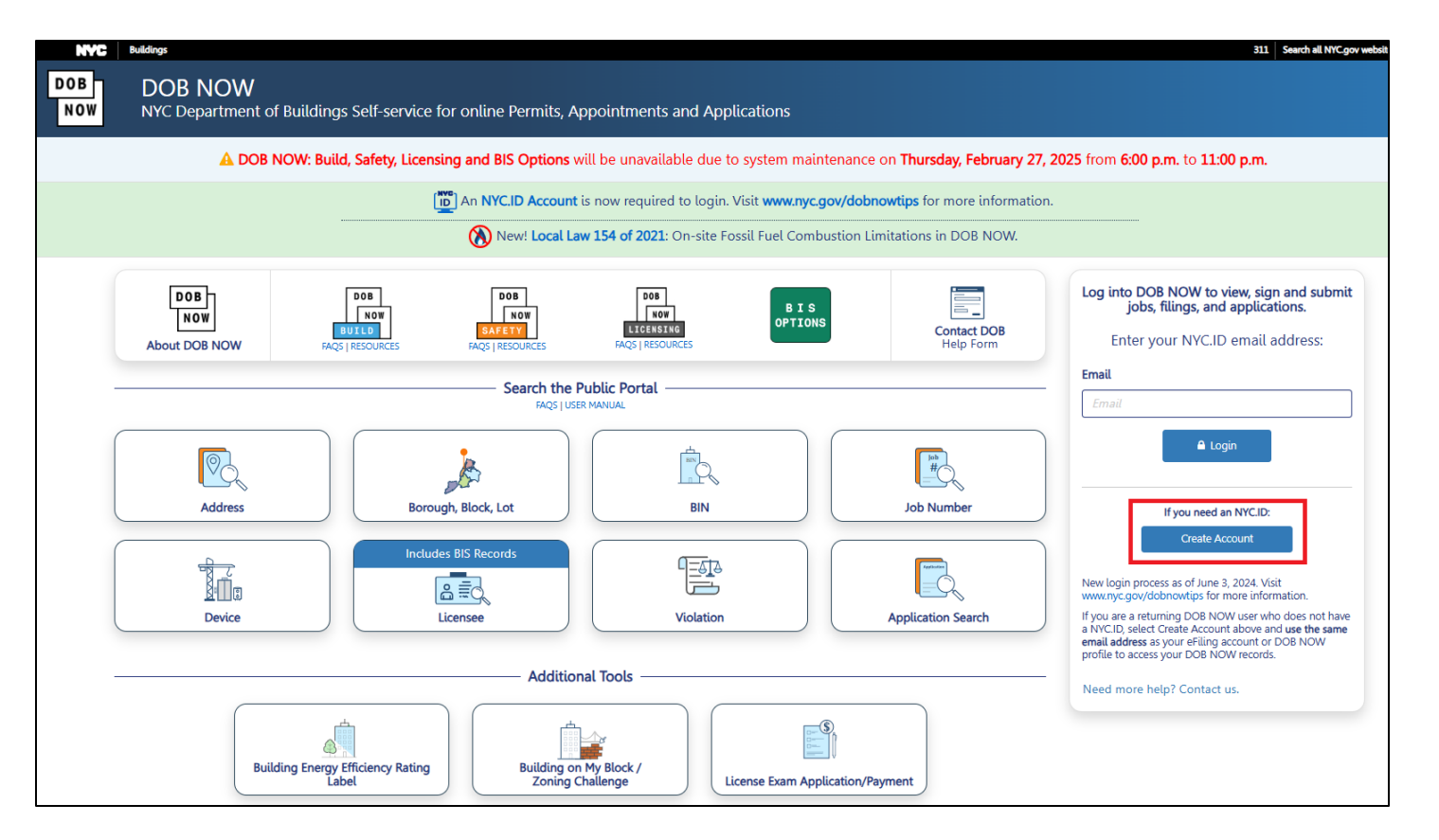

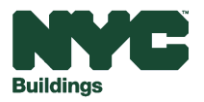

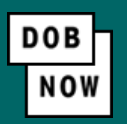

• Fill out personal information and agree to the NYC.ID Terms of Use agreement. The email address used **must** be an active email address associated with the owner and must also be associated with the Local Law 97 Reporting Portal (BEAM) account. Such owner email address is subject to validation by DOB.

| Name<br>First Name                                                                                                    | Create Account        |
|----------------------------------------------------------------------------------------------------|-----------------------|
| Middle Initial                                                                                                    | Email                 |
| Last Name                                                                                                    |                       |
|                                                                                                    | Confirm Email Address |
| Terms Check the box to indicate that you understand and agree to the NYC.ID Terms of Use, the overall Terms of Use for NYC.gov 2, and the Privacy Policy 2 for NYC.gov. | Password (?           |
| Create Account Cancel                                                                                                    | Confirm Password      |
|                                                                                                    |                       |

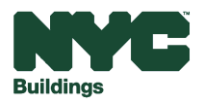

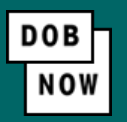

• Confirmation email will be sent to the email used in the previous slide.

#### **Confirmation Email Sent**

Welcome! Your account was created. You cannot log in until your email address is confirmed. To confirm your email address, click on the link in the email that was sent to you. If you have not received the email, check your spam/junk folder.

Continue

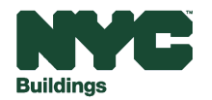

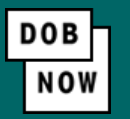

• You must confirm this email address by clicking on the link highlighted below.

| NYC.gov <noreply@nyc.gov><br/>to me ◄</noreply@nyc.gov>                                                                                                    | Wed, Nov 13, 11:53 AM (6 days ago)                    |
|----------------------------------------------------------------------------------------------------|-------------------------------------------------------|
| You have just created a user account with City of New York. If it was created in error, deactivate your account.                                                                                                    |                                                       |
| Click this link o confirm your email address.                                                                                                    |                                                       |
| If the above link does not work, paste the following address into your browser:                                                                                                    |                                                       |
| https://www1.nyc.gov/account/validateToken.htm?guid=dff67821c4804b39abd1d23de438351e&token=PpCuXGYoBCZhBELErzzRKRYzYIdXSTkUxZbgiGskppMRbttXMKLCOJvd<br>MuZ292L1B1Ymxpc2gvSW5kZXguaHRtbCMh&spName=a810-dobnow.nyc.gov-publish | oygRqZJJy⌖=aHR0cHM6Ly9hODEwLWRvYm5vdy5ueW             |
| We ask you to confirm your email to ensure our emails will be delivered. This is the address you will log in with, and the address to which we will deliver all email messages regard                                        | ding invitations and requests, and other system mail. |
| You can change your email address at any time, but will only be able to log in with it once you have confirmed the email address by clicking the link.                                                                       |                                                       |
| Thank you for using NYC.gov.                                                                                                    |                                                       |
| Do Not Reply - Automatic Email                                                                                                    |                                                       |
|                                                                                                    |                                                       |

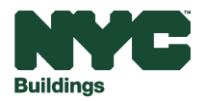

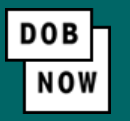

• A successful confirmation will display the following message on the DOB NOW site.

| Congratulations, we successfully confirmed your email address. You may now log in. |  |
|------------------------------------------------------------------------------------|--|
| Continuo                                                                           |  |
| Continue                                                                           |  |

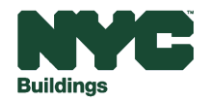

DOB NOW

• Log in by using your email address in the highlighted box.

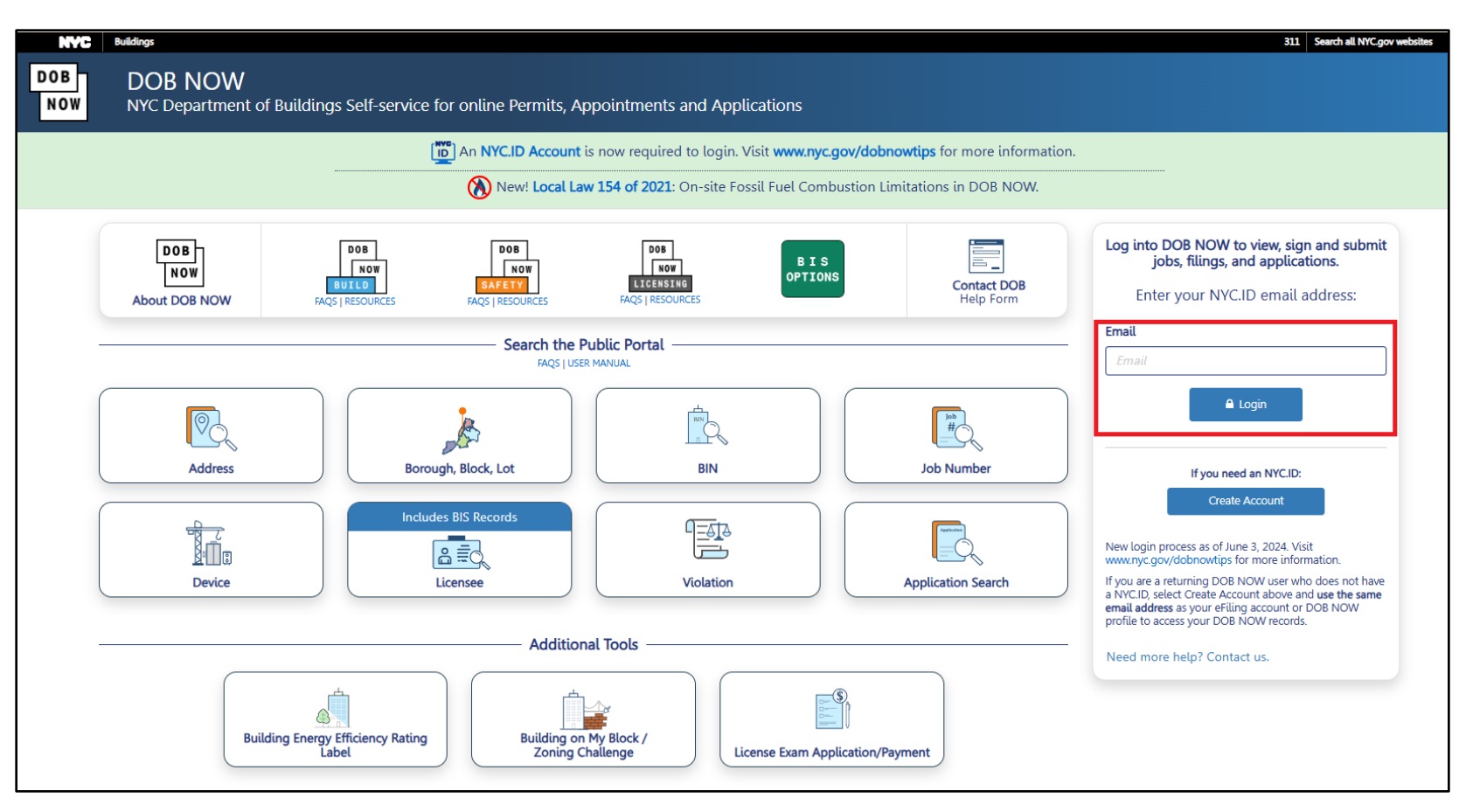

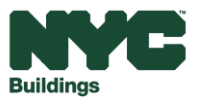

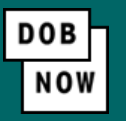

• Fill out personal information and agree to the NYC DOB Terms of Use agreement. If you have a DOB issued license/registration number, select the highlighted prompt. If you don't have a license/registration number skip to page 13.

| reate Profile – DOB NOW Tracking Number              | Not yet issued                                                                    | PION                                                                                 | e status: Pre-Itting |
|------------------------------------------------------|-----------------------------------------------------------------------------------|--------------------------------------------------------------------------------------|----------------------|
| Do you have a DOB Issued license/registration r      | umber?*                                                                           |                                                                                      |                      |
| No, I do not have a DOB issued license/reg           | i <b>stration number.</b> (includes owners, building managers, or owner represe   | itatives and applicants for a new license to be submitted in DOB NOW: BIS Options o  | or DOB NOW:          |
| Ves I have a DOB issued license/registration         | n number includes professional engineers, registered architects, licenser         | tradespersons (e.g. master nlumbers), general contractors, and filing representative | c)                   |
| les, mave a DOB issued itcense/registration          | andudes professional engineers, registered architects, ittensed                   | tradespersons (e.g. master promoers), general contractors, and nung representative:  | y.                   |
|                                                      |                                                                                   |                                                                                      |                      |
| ntact Information                                    |                                                                                   |                                                                                      |                      |
| First Name*                                          | Middle Initial                                                                    | Last Name*                                                                           |                      |
|                                                      |                                                                                   |                                                                                      |                      |
| Business Name                                        | House Number*                                                                     | Street Name*                                                                         |                      |
|                                                      |                                                                                   |                                                                                      |                      |
| City*                                                | State*                                                                            | Zip Code*                                                                            |                      |
|                                                      | New York                                                                          | ~                                                                                    |                      |
| Business Telephone*                                  | Mobile Phone                                                                      |                                                                                      |                      |
|                                                      |                                                                                   |                                                                                      |                      |
|                                                      |                                                                                   |                                                                                      |                      |
|                                                      | are affirming that you have read and agree to the terms of the New York City Dena | iment of Buildings.*                                                                 |                      |
| By checking this box and clicking Submit (below) you | are anothing that you have read and agree to the terms of the new fork city bepar | -                                                                                    |                      |

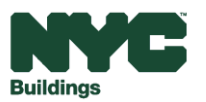

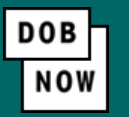

• Click the highlighted "+Add License/Registration" button.

| DOB                                                                                                    | issued lic  | ense/registration Inforr                        | nation *                                                                                                    |                |                                                                                        |                                |                  |                    |
|----------------------------------------------------------------------------------------------------|-------------|-------------------------------------------------|----------------------------------------------------------------------------------------------------|----------------|----------------------------------------------------------------------------------------|--------------------------------|------------------|--------------------|
| 1) Select +Add License/Registration to add License/Registration information.       2         4) Select the Upload Form and Submit tab above.       5         7) Select the Submit button. Your submission will not be reviewed until it is submitted. |             | 2 Click Save below<br>5 Upload the form<br>ted. | 2 Click Save below and then the Print Authentication Form button.<br>5 Upload the form and a copy of your identification as one document. |                | 3 Complete/sign/seal/notarize according t<br>6 Check the box to affirm your submission | to the directions on the form. |                  |                    |
| + 4                                                                                                    | Add License | e/Registration                                  |                                                                                                    |                |                                                                                        |                                |                  |                    |
| Acti                                                                                                    | on          | License Type                                    | License Class/Class Type                                                                                                    | License Number | Expiration Date                                                                        | Business Name                  | Business Address | Business Telephone |
| 4                                                                                                    |             |                                                 |                                                                                                    |                |                                                                                        |                                |                  | ,                  |
|                                                                                                    |             | 1 /1 🕨 🕨                                        | 10 v items per page                                                                                                    |                |                                                                                        |                                |                  |                    |
|                                                                                                    |             |                                                 |                                                                                                    |                | Save Print Authe                                                                       | entication Form                |                  |                    |

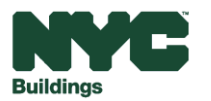

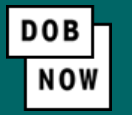

• Select License Type and License Class/Class Type from the dropdown menus then add license number.

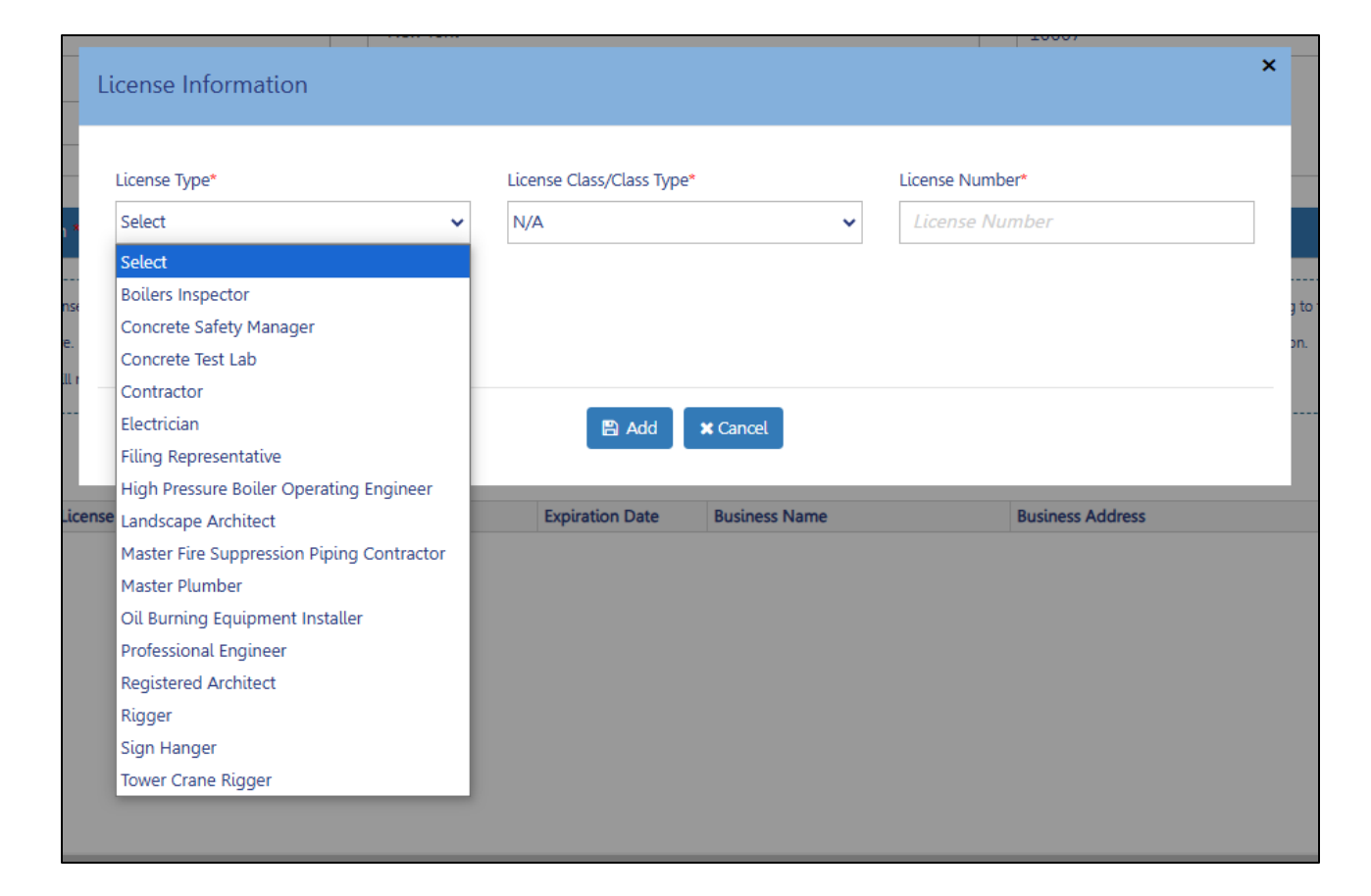

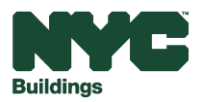

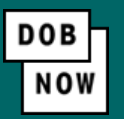

- Print Authentication Form using the button on the bottom.
  - NOTE: The review and approval of validating license information can take up to 10 business days.

| DOB issu                                                                                                    | ued license/registration Infor | mation *                                                                                                    |                |                                                                                                    |                 |                  |                    |
|----------------------------------------------------------------------------------------------------|--------------------------------|----------------------------------------------------------------------------------------------------|----------------|----------------------------------------------------------------------------------------------------|-----------------|------------------|--------------------|
| 1) Select +Add License/Registration to add License/Registration information.         4) Select the Upload Form and Submit tab above.         7) Select the Submit button. Your submission will not be reviewed until it is submited above. |                                | 2 Click Save below and then the Print Authentication Form button.     5 Upload the form and a copy of your identification as one document. mitted. |                | 3 Complete/sign/seal/notarize according to the directions on the form.<br>6 Check the box to affirm your submission. |                 |                  |                    |
| + Add<br>Action                                                                                                    | License/Registration           | License Class/Class Type                                                                                                    | License Number | Expiration Date                                                                                                    | Business Name   | Business Address | Business Telephone |
|                                                                                                    |                                |                                                                                                    |                |                                                                                                    |                 |                  |                    |
|                                                                                                    |                                |                                                                                                    |                |                                                                                                    |                 |                  |                    |
| •                                                                                                    | < 1 /1 > >                     | 10 V items per page                                                                                                    |                |                                                                                                    |                 |                  | ,                  |
|                                                                                                    |                                |                                                                                                    |                | Save Print Author                                                                                                    | entication Form |                  |                    |

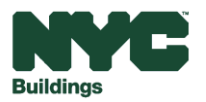

Once all information is completed and licenses/registration numbers are added or omitted you can click the submit button at the bottom. This will finalize the creation of your DOB NOW account.

| Create Profile – DOB NOW Tracking Number:                   | Not Yet Issued                                                                 | Profile Status: Pre-filing                                                                      |
|-------------------------------------------------------------|--------------------------------------------------------------------------------|-------------------------------------------------------------------------------------------------|
| Do you have a DOB Issued license/registration nu            | imber?*                                                                        |                                                                                                 |
| No, I do not have a DOB issued license/regis<br>Licensing). | tration number. (includes owners, building managers, or owner repre-           | sentatives and applicants for a new license to be submitted in DOB NOW: BIS Options or DOB NOW: |
| ○ Yes, I have a DOB issued license/registration             | number. (includes professional engineers, registered architects, licens        | ed tradespersons (e.g. master plumbers), general contractors, and filing representatives).      |
|                                                             |                                                                                |                                                                                                 |
| Contact Information                                         |                                                                                |                                                                                                 |
| First Name*                                                 | Middle Initial                                                                 | Last Name*                                                                                      |
|                                                             |                                                                                |                                                                                                 |
| Business Name                                               | House Number*                                                                  | Street Name*                                                                                    |
|                                                             |                                                                                |                                                                                                 |
| City*                                                       | State*                                                                         | Zip Code*                                                                                       |
|                                                             | New York                                                                       | ✓                                                                                               |
| Business Telephone*                                         | Mobile Phone                                                                   |                                                                                                 |
|                                                             |                                                                                |                                                                                                 |
|                                                             |                                                                                |                                                                                                 |
| By checking this box and clicking Submit (below) you a      | e affirming that you have read and agree to the terms of the New York City Dep | partment of Buildings.*                                                                         |
|                                                             | Save                                                                           |                                                                                                 |

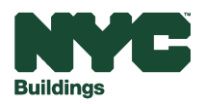

٠

DOB

NOV

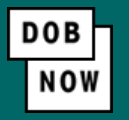

You will be directed to the main DOB NOW Self-Service Portal. From this page you can go to the Local Law 97
Portal by clicking DOBNOW Safety > Energy > Local Law (97/88) Filing Fee Payments.

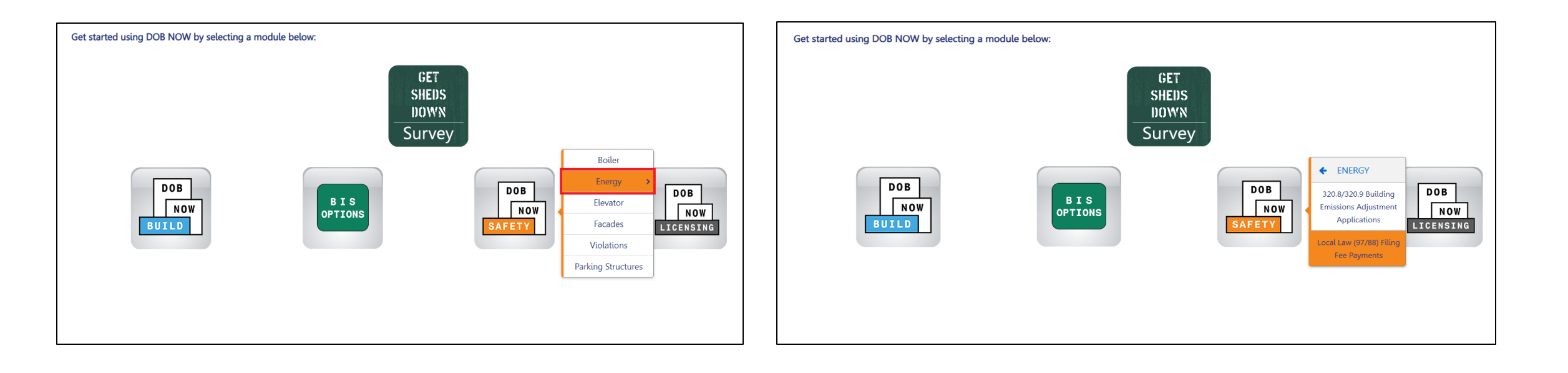

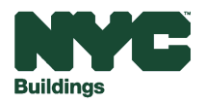

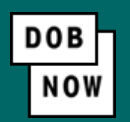

Select either "+ Local Law 97 Payment" or " + Local Law 88 Payment".

**Note:** If there is an LL97 Report due in 2025, the LL88 fee does not need to be submitted separately because it is included in the LL97 filing fee.

| Ľ  | NYC Department of Buildings<br>Local Law Payments |                    |     |                        |      |                    |   |                  |
|----|---------------------------------------------------|--------------------|-----|------------------------|------|--------------------|---|------------------|
| ŵ  | + 1                                               | Local Law 97 Payme | nt  | + Local Law 88 Payment |      |                    |   |                  |
| Lo | ocal La                                           | w 97 Fee Paymer    | nts | Local Law 88 Fee Paym  | ents |                    |   |                  |
|    |                                                   |                    |     |                        |      |                    |   |                  |
| V  | iew                                               | Actions            | ~   | Transaction Number     | ·    | Transaction Status | ~ | Payment Status 🗸 |
|    |                                                   |                    |     |                        |      |                    |   |                  |
|    | C                                                 | Select Action:     | ~   | LL9700001041           | Pr   | e-filing           |   | Due              |
|    |                                                   |                    |     |                        |      |                    |   |                  |
|    |                                                   |                    |     |                        |      |                    |   |                  |

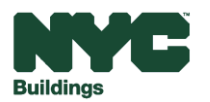

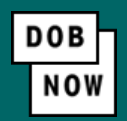

In the **Stakeholders** section, select your role: **Owner** or **Owner's Representative**. The information of the logged in user will auto-populate in the selected section. **Owner** information is required.

- To change the name or address, select Manage/Associate Licenses from the person icon in the top right corner of the screen.
- If the logged in user is an Owner's Representative, enter the email address associated with the NYC. ID account of the owner on the Owner Information tab. The grayed-out fields will auto-populate from the DOB NOW profile associated with the NYC. ID account.

**NOTE:** To submit a compliance report in BEAM, you must first pay your filing fee and create an account in BEAM using **one of the following emails provided here: Owner, Owner's Representative, or Service Provider (RDP/RCxA).** Only these emails will allow you to access your building profile in BEAM. You **must** add all three email addresses by clicking either the Owner information or the Owner's Representative tabs.

| akeholders*                              |                                                   | >                                         |
|------------------------------------------|---------------------------------------------------|-------------------------------------------|
| Are you an:*                             | s Representative (also provide Owner Information) | ]                                         |
| Owner Information* Owner's Representativ | ve                                                |                                           |
| Email*<br>Please enter email address     | Owner Type* Select Type: ~                        | Service Provider (RDP/RCxA) email address |
| First Name                               | Middle Initial                                    | Last Name                                 |
| Business Name*                           | Business Address*                                 | City*                                     |
| State*                                   | Zip Code*                                         | Business Telephone                        |
|                                          |                                                   |                                           |

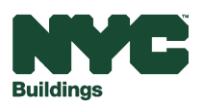

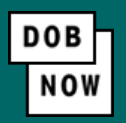

#### Under Owner Information, select the Owner Type.

- The following owner types are fee exempt: Non-profit organization, NYC Agency, NYCHA/HHC Owned and Operated, Other Government Owned and Operated, School Construction Authority.
- Fee-exempt owners are exempt from payment but still must complete these payment steps to get the Payment Confirmation Number to be entered in the Reporting Portal.
- If a fee exempt owner type is selected, the NYC Department of Finance Property Information must indicate that the Tentative or Final Assessment Roll assessed value is zero. Go to nyc.gov/nycproperty to print proof of exemption and upload it in the Reporting Portal with your report.

| Stakeholders*                             |                                                         | >                                         |
|-------------------------------------------|---------------------------------------------------------|-------------------------------------------|
| Are you an:*                              | Owner's Representative (also provide Owner Information) |                                           |
| Owner Information* Owner's Representative |                                                         |                                           |
| Email*                                    | Owner Type*                                             | Service Provider (RDP/RCxA) email address |
| Please enter email address                | Select Type:                                            | ▼                                         |
| First Name                                | Middle Initial                                          | Last Name                                 |
| Business Name*                            | Business Address*                                       | City*                                     |
| State*                                    | Zip Code*                                               | Business Telephone                        |
|                                           |                                                         |                                           |

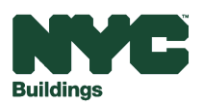

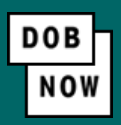

If "+Local Law 97 Payment" is selected, specify which article under LL97 applies to your building: "Article 320" (most private buildings) or "Article 321" (certain affordable housing and houses of worship). This information can be found on the LL97 Covered Buildings list (CBL).

Indicate if you will be filing a compliance report in the Reporting Portal.

If **No** is selected, indicate if you will be submitting an extension request or adjustment application.

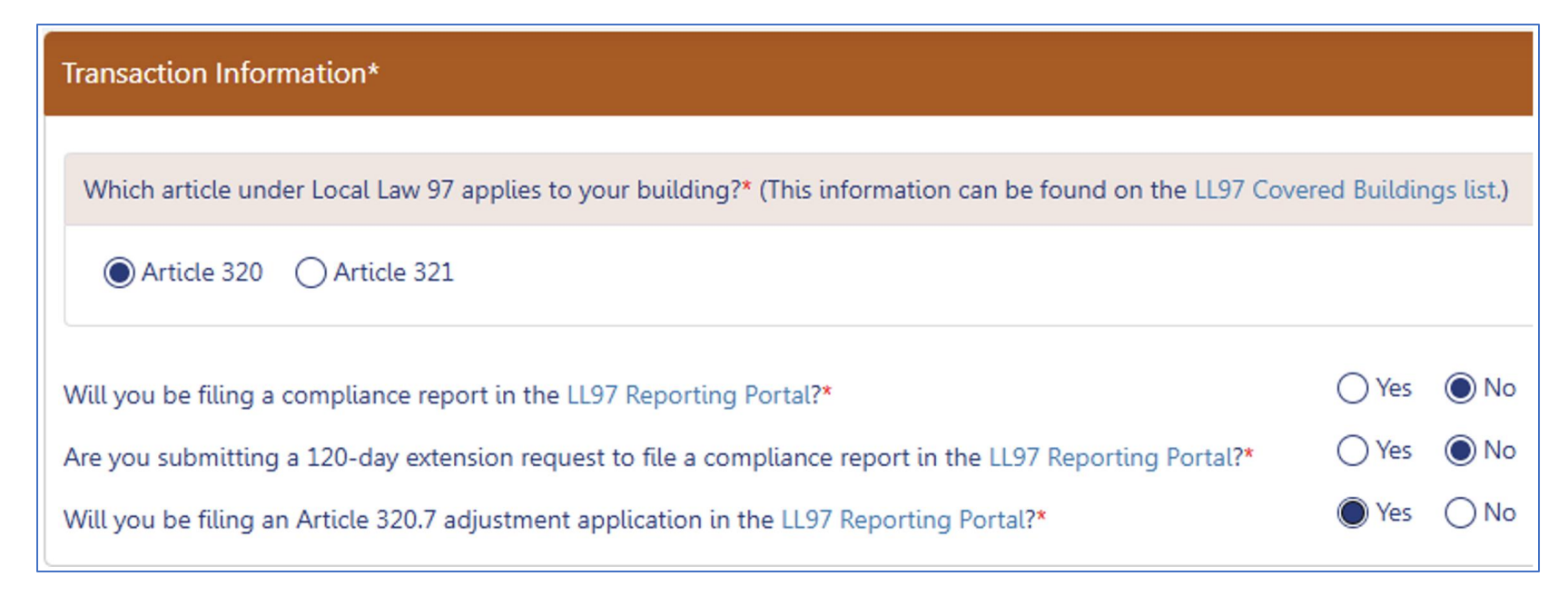

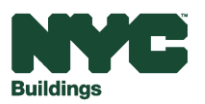

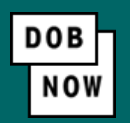

If **Yes** is selected, indicate the type of compliance report and all applicable selections. There are different selections for **Article 320** and **Article 321**.

| ansaction Information*                                                                                                    |                                 | Transaction Information*                                                                                                    |
|----------------------------------------------------------------------------------------------------|---------------------------------|----------------------------------------------------------------------------------------------------|
| Which article under Local Law 97 applies to your building?* (This information can be found on the                                                                 | e LL97 Covered Buildings list.) | Which article under Local Law 97 applies to your building?* (This information can be found on the LL97 Covered Buildings list.)                                                                                                    |
| Article 320      Article 321                                                                                                    |                                 | Article 320 O Article 321                                                                                                    |
| Will you be filing a compliance report in the LL97 Reporting Portal?* Report Year* 2024                                                                           | Yes O No                        | Will you be filing a compliance report in the LL97 Reporting Portal?*  Report Year*  2024                                                                                                    |
| Article 320 Information*                                                                                                    |                                 | Article 321 Information*                                                                                                    |
| What type of Article 320 compliance report will you be filing in the LL97 Reporting Portal?*                                                                      |                                 | What type of Article 321 compliance report will you be filing in the LL97 Reporting Portal?*                                                                                                    |
| Annual building emissions report (28-320.3.7; RCNY 103-14(b)) Good Faith Efforts report (RCNY 103-14(i)(2)) Unexpected or Unforeseeable Event (RCNY 103-14(i)(1)) |                                 | Compliance Report - Energy Compliant Building or Prescriptive Energy Conservation Measures (28-321.3; RCNY 103-17(b)(1)) Mediated resolution (RCNY 103-17(g)) Unexpected or Unforeseeable Event (RCNY 103-17(f)(1)) Eligible Energy Conservation Alteration Project (RCNY 103-17(f)(2)) |

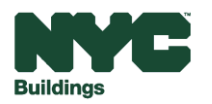

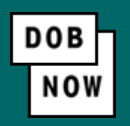

If **Good Faith Efforts** report is selected under Article 320 Information or **Mediated resolution** is selected under Article 321 Information, enter the **Payment Confirmation Number** for an Article 320/321 compliance report on the same BIN entered in the Property Information section below. Property Information is required to be entered to be able to enter the Payment Confirmation Number.

| Article 321 Information*                                                                                                 |  |  |  |  |  |  |
|----------------------------------------------------------------------------------------------------|--|--|--|--|--|--|
|                                                                                                    |  |  |  |  |  |  |
| What type of Article 321 compliance report will you be filing in the LL97 Reporting Portal?*                             |  |  |  |  |  |  |
| Compliance Report - Energy Compliant Building or Prescriptive Energy Conservation Measures (28-321.3; RCNY 103-17(b)(1)) |  |  |  |  |  |  |
| Mediated resolution (RCNY 103-17(g))                                                                                     |  |  |  |  |  |  |
| Article 321 compliance report Payment Confirmation number*                                                               |  |  |  |  |  |  |
| Enter Compliance Report Payment Confirmation number like 97321CR000001007                                                |  |  |  |  |  |  |
| Unexpected or Unforeseeable Event (RCNY 103-17(f)(1))                                                                    |  |  |  |  |  |  |
| Eligible Energy Conservation Alteration Project (RCNY 103-17(f)(2))                                                      |  |  |  |  |  |  |
|                                                                                                    |  |  |  |  |  |  |
|                                                                                                    |  |  |  |  |  |  |

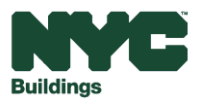

## **LL88 Payments**

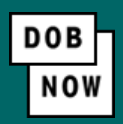

If you selected **+Local Law 88 Payment** in Slide 16 above, in the **Transaction Information** section, select **Yes**, or **No**, for the questions about LL88 and LL97 compliance reports. Depending on your answers, additional questions may appear.

**Note:** LL97 report filing fees in 2025 include LL88 filing fees. Owners are only required to pay the LL88 filing fee if they are not filing a LL97 report in 2025.

| Transaction Information*                                                                                                    |        |       |
|----------------------------------------------------------------------------------------------------|--------|-------|
| Will you be filing a report for Local Law 88 compliance in the Reporting Portal?* (This information can be found on the LL88 Covered Buildings list.) | • Yes  | () No |
| Is your LL97 compliance report required to be submitted in 2025?*                                                                                     | () Yes | No No |

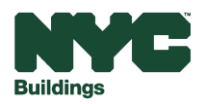

# **Property Information**

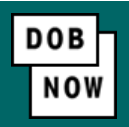

Save your information by clicking the Save button. In the Property Information section, enter the Borough, Block and Lot and click Search & Add.

| Property Information*                                            |             | ~         |  |  |  |  |
|------------------------------------------------------------------|-------------|-----------|--|--|--|--|
| Select the BIN(s) for which you are filing a single LL88 report. |             |           |  |  |  |  |
| Borough, Block, Lot                                              |             |           |  |  |  |  |
| Borough*                                                         | Block*      | Lot*      |  |  |  |  |
| Select Borough                                                   | Enter Block | Enter Lot |  |  |  |  |
| Q Search & Add                                                   |             |           |  |  |  |  |

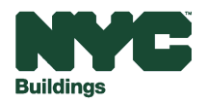

# **Property Information**

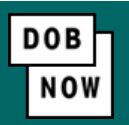

In the **Building Identification Number** pop-up window, check the box(es) by the BIN(s) for this payment then click **Select & Add**. If the payment is for an **Article 320.7 adjustment application**, a section will also appear to select the **adjustment type**:

|          | BIN    | ~ | Address               | ~ | Borough   | 320.7 Adjustments                                 |
|----------|--------|---|-----------------------|---|-----------|---------------------------------------------------|
|          |        |   |                       |   |           |                                                   |
| 100119   | 9      |   | 45 JOHN STREET        |   | MANHATTAN | Select:                                           |
|          |        |   |                       |   |           | Select:<br>RCNX § 103-12 (b) External Constraints |
|          |        |   |                       |   |           | RCNY § 103-12 (c)(3) Financial Constraint         |
|          |        |   |                       |   |           | RCNY § 103-12 (c)(4) Financial Constrain          |
|          |        |   |                       |   |           |                                                   |
|          |        |   |                       |   |           |                                                   |
|          |        |   |                       |   |           |                                                   |
|          |        |   |                       |   |           |                                                   |
|          |        |   |                       |   |           |                                                   |
|          |        |   |                       |   |           |                                                   |
|          |        |   |                       |   |           |                                                   |
|          |        |   |                       |   |           |                                                   |
|          |        |   |                       |   |           |                                                   |
|          |        |   |                       |   |           |                                                   |
|          |        |   |                       |   |           |                                                   |
|          |        |   |                       |   |           |                                                   |
|          |        |   |                       |   |           |                                                   |
|          |        |   |                       |   |           |                                                   |
| Itoms: 1 |        |   |                       |   |           |                                                   |
| Items: 1 |        |   | to the Items Per Page |   |           |                                                   |
| Items: 1 | 1 /1 🕨 | ▶ | 10 V items rei rage   |   |           |                                                   |

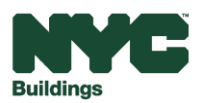

# **Property Information**

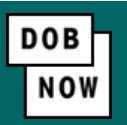

The property information will then be listed in a grid under the Search & Add button and can be removed by selecting the trash icon. If selections are changed in the Transaction Information section after an address has been added, the system will remove the address and it will need to be re-entered.

| Action | BIN     | Address        | Borough   | Block | Lot  |  |
|--------|---------|----------------|-----------|-------|------|--|
| Î      | 1001199 | 45 JOHN STREET | MANHATTAN | 78    | 7508 |  |

Select **Yes** to confirm the BIN(s) has either a single owner or the property is a co-op or condo. Enter any **Related Payment Confirmation Number** (any payment that has already been processed in DOB NOW: *Safety* for the same property).

| s the selected BIN(s) associated with a single owner or is the property a co-op or condo?*                                 |  |  |  |  |  |  |  |
|----------------------------------------------------------------------------------------------------|--|--|--|--|--|--|--|
| Related Payment Confirmation Number (any payment that has already been processed in DOB NOW: Safety for the same property) |  |  |  |  |  |  |  |
| Separate each by a comma ","                                                                                               |  |  |  |  |  |  |  |

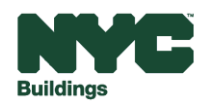

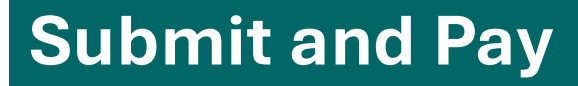

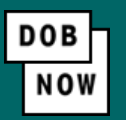

Select the **Save** button to proceed. For **fee-exempt buildings**, click the **Submit** button.

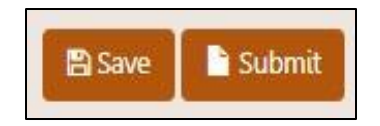

For all other buildings, the **Proceed to Pay** button will display the payment amount. Click **Proceed to Pay** and then **Pay Now.** A CityPay window will open in a new window/tab where payment is made by selecting the eCheck or Credit Card tab. See the **DOB NOW Payments CityPay Manual** for step-by-step instructions.

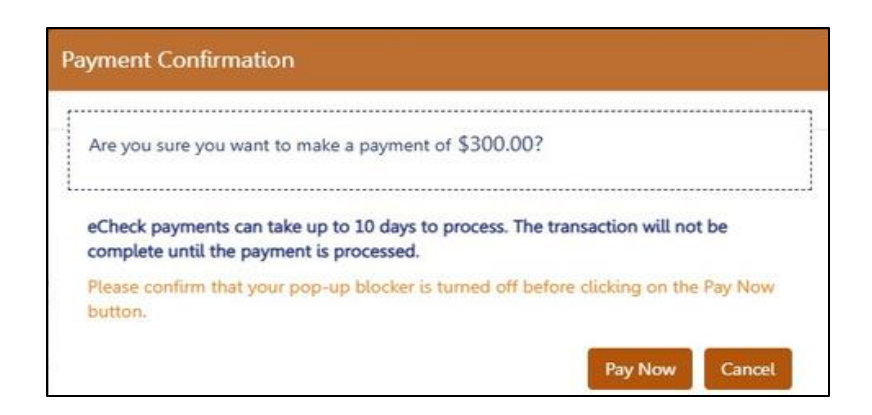

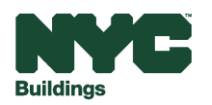

# **Submit and Pay**

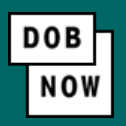

After a credit card/PayPal/Venmo or eCheck payment is submitted in City Pay, receipt details will be provided that show a receipt number. This is NOT the receipt number to be entered in the reporting portal.

Return to the DOB NOW window and for credit card/PayPal/Venmo payments you will see a notification with a **Payment Confirmation Number**. This is the number to be submitted in the Reporting Portal, and it will also be sent to you by email.

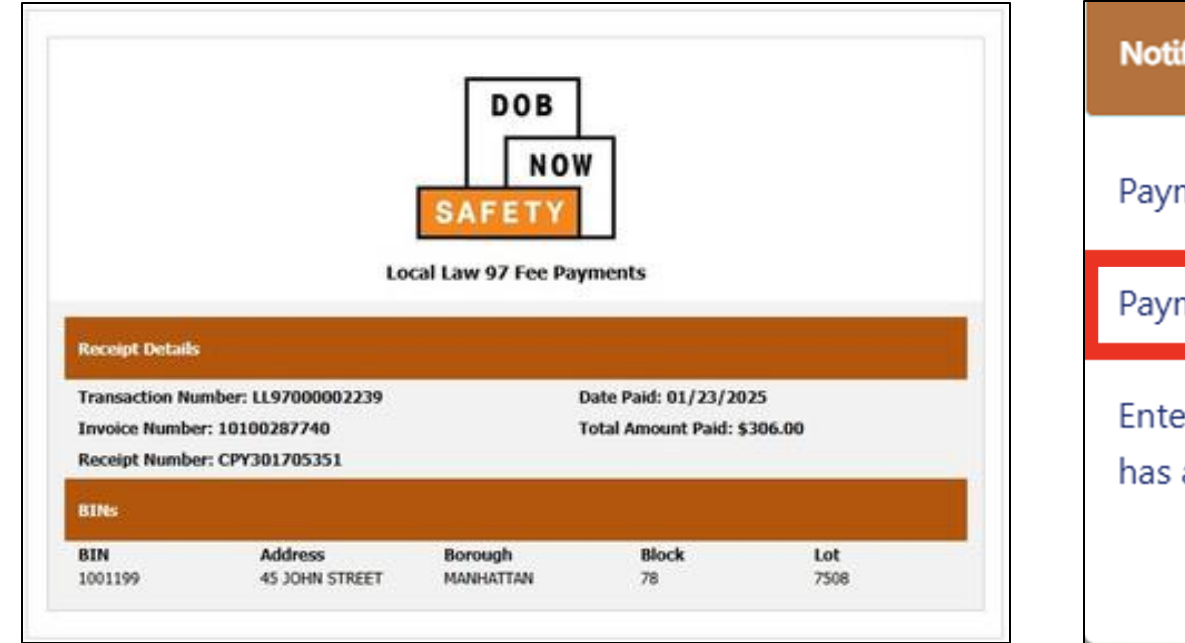

| Notification                                                                                                    |
|----------------------------------------------------------------------------------------------------|
| Payment has been processed.                                                                                                    |
| Payment Confirmation Number: 97ADJ7FC2000002239                                                                                 |
| Enter this Confirmation Number in the Reporting Portal. An email notification has also been sent with this Confirmation Number. |
| ΟΚ                                                                                                    |

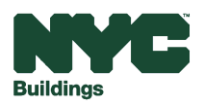

# **Submit and Pay**

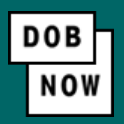

For payments by eCheck, the status of the transaction will change to **Pending Payment Verification**. The **Payment Confirmation Number** will be sent by email when the payment clears (up to 10 business days after it is submitted).

The **Payment Confirmation Number** can be viewed on your dashboard once the Transaction Status is Submitted. To view all transaction details, double click on the transaction number to open it. From the Actions column, you can delete any transaction in Pre-Filing status.

| DOB<br>NO<br>SAFETY | DOB       NYC Department of Buildings         NOW       Local Law Payments |                         |                      |                |                               |           |               |              | BUILDSUP |
|---------------------|----------------------------------------------------------------------------|-------------------------|----------------------|----------------|-------------------------------|-----------|---------------|--------------|----------|
| * +                 | Local Law 97 Payment                                                       | + Local Law 88 Payment  |                      |                |                               |           |               |              |          |
| Local La            | aw 97 Fee Payments                                                         | Local Law 88 Fee Paymer | ts                   |                |                               |           |               |              |          |
| View                | Actions ~                                                                  | Transaction Number ~    | Transaction Status V | Payment Status | Payment Confirmation Number Y | Article ~ | Amount Paid ~ | Amount Due V | Owner    |
| C                   | Select Action: 🗸                                                           | LL97000002239           | Submitted            | Paid           | 97ADJ7FC2000002239            | 20        | \$300.00      | \$0.00       | u unduru |

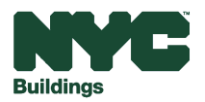